## 广西省南宁市西门子中国总代理-西门子选型-西门子技术支持-西门子维修服务

| 产品名称 | 广西省南宁市西门子中国总代理-西门子选型-<br>西门子技术支持-西门子维修服务          |
|------|---------------------------------------------------|
| 公司名称 | 广东湘恒智能科技有限公司                                      |
| 价格   | .00/件                                             |
| 规格参数 | 变频器:西门子代理商<br>触摸屏:西门子一级代理<br>伺服电机:西门子一级总代理        |
| 公司地址 | 惠州大亚湾澳头石化大道中480号太东天地花园2<br>栋二单元9层01号房(仅限办公)(注册地址) |
| 联系电话 | 18126392341 15267534595                           |

## 产品详情

在网络视图中,将"驱动和启动器->SINAMICS V90 PN"文件夹中的 V90 PN 拖到网络中,注 意添加的产品型号需要和实际使用的一致,本文使用的产品为:6SL3210-5FB10-1UF0:

4.

创建 1500T 与 V90PN 的网络连接并设置设备的 II 地址及设备名称:

1500T的 IP 地址设置:

V90 PN的 IP 地址及设备名称设置:

在拓扑视图中配置通信的接口连接,本例为 PLC V90 PN 的 Port2:

在网络视图中配置 Profinet IRT 通信,需要注意当的通信时间最短为 2ms:

6.

5.

在左侧目录树中,双击"新增对象"创建新的工 (TO),在此选择定位轴:

2. 配置 TO 中的驱动,选择 V90 PN,V90 默认采用报文,支持 DSC 控制:

1.

3.

检查编码器的类型和连接,需要和实际使用的产